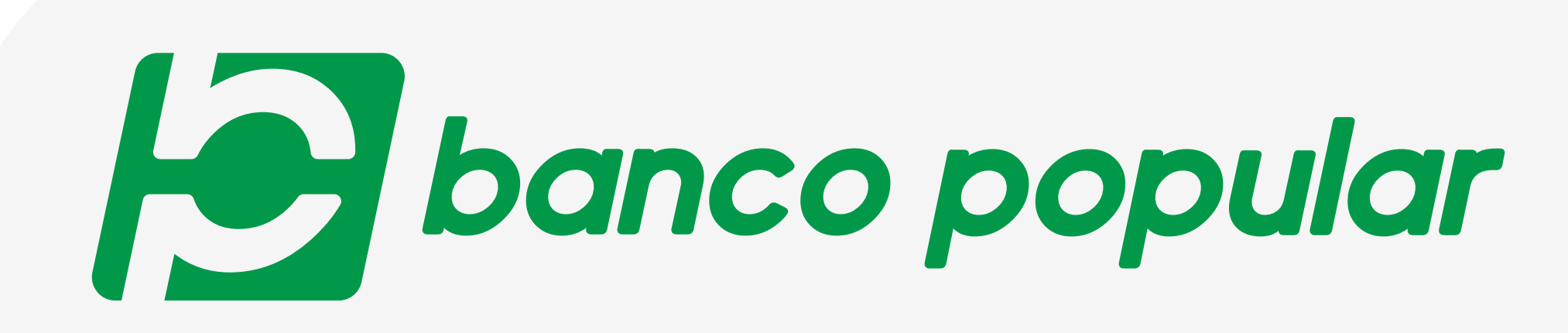

## Paga tus impuestos en cualquier momento

desde Banca Móvil

A través de tu Banca Móvil puedes pagar tus impuestos, obligaciones financieras, en cualquier momento y lugar. A continuación te explicamos cómo:

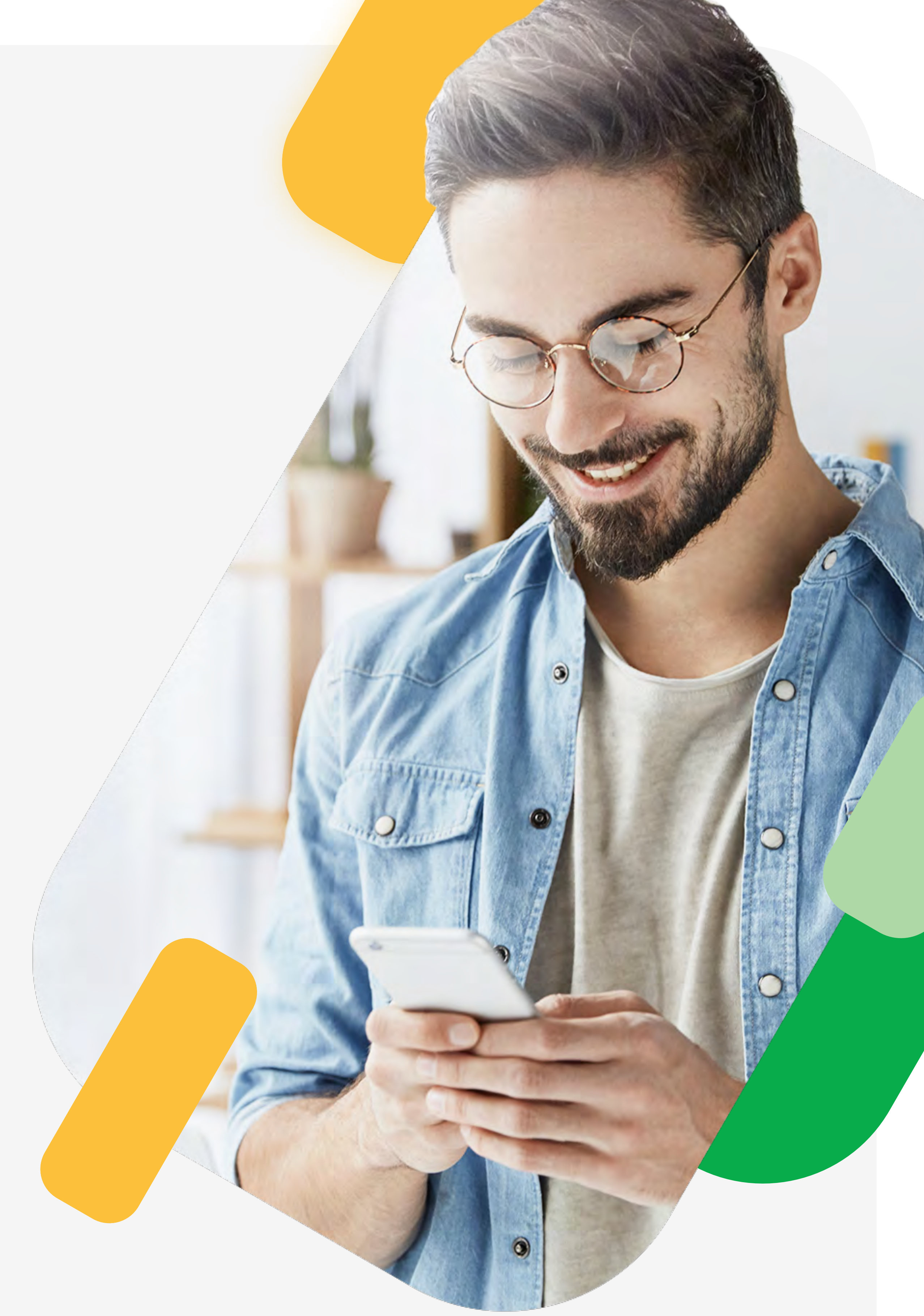

**Ingresa** tu tipo de documento, número de identificación, y la clave.

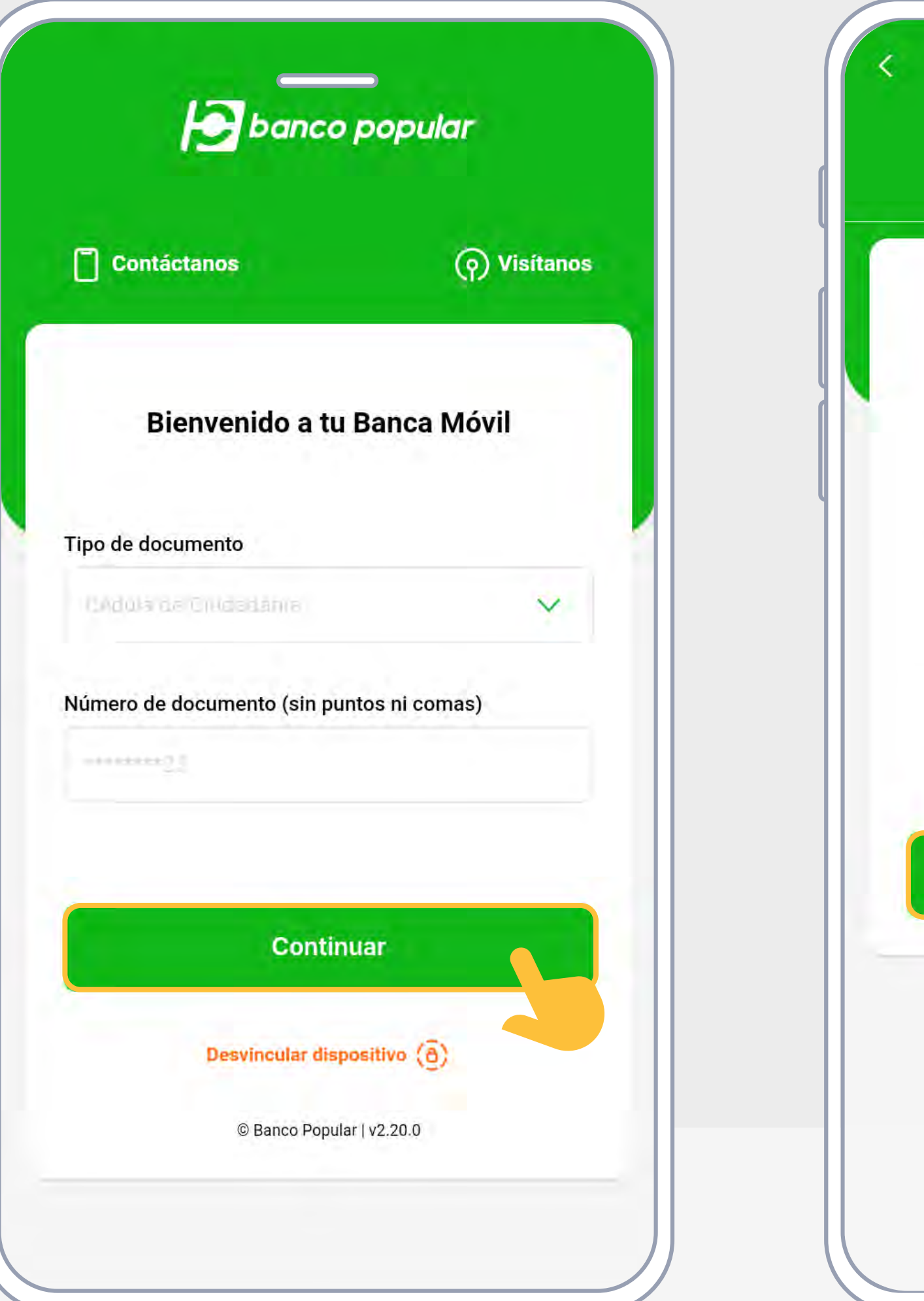

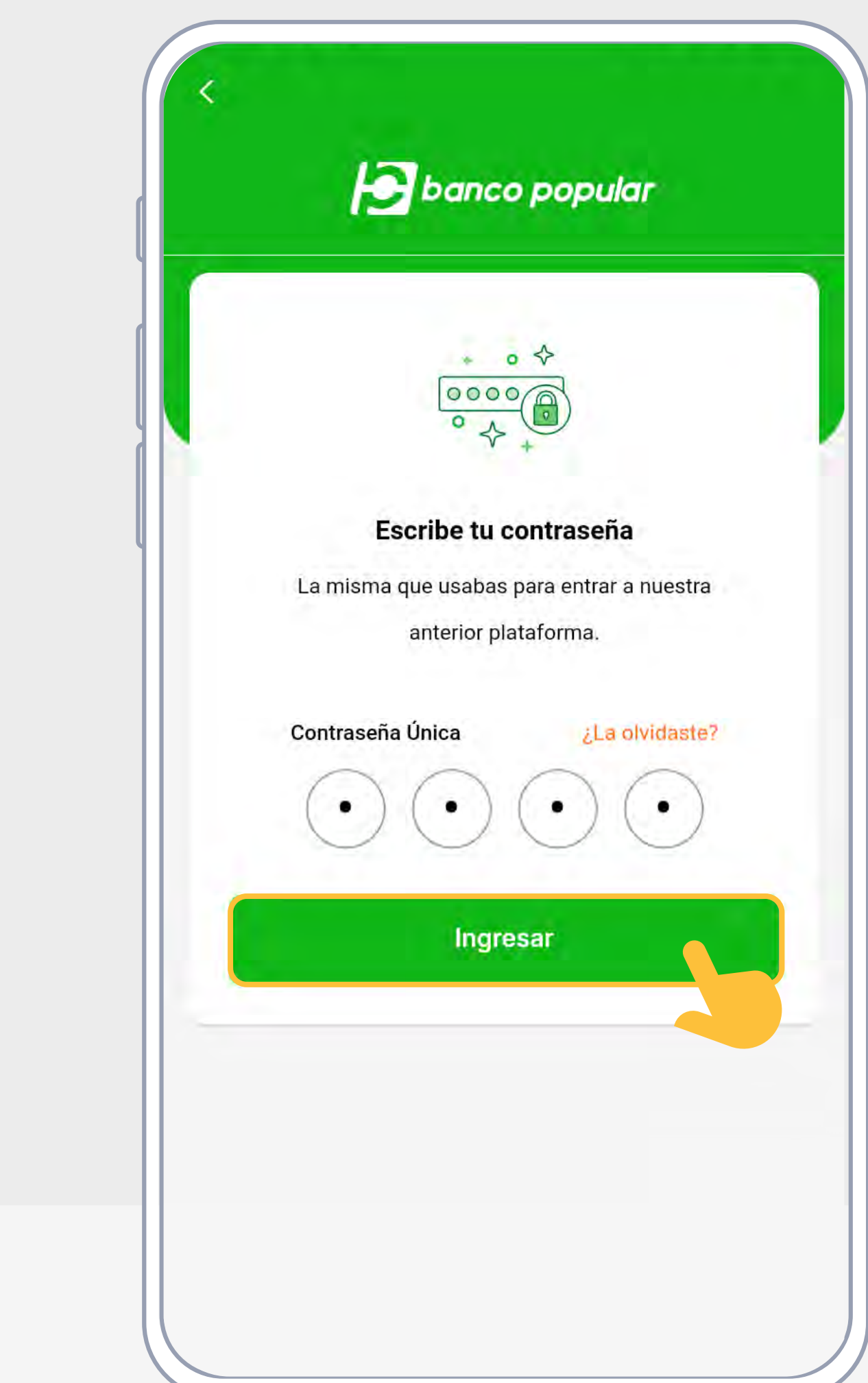

En el listado de tus cuentas de ahorro o corriente por la opción **"Ver detalle"** encuentra el botón **"Pagar"** 

## Podrás elegir: Pago de Impuestos

| luedate en casa                                | -   |                               |     | <           |
|------------------------------------------------|-----|-------------------------------|-----|-------------|
| <b>\$1.240.242,90</b><br>Total ahorros         |     | <b>\$0,00</b><br>Total crédit | tos |             |
| uenta de Ahorros (1)                           |     |                               |     |             |
| Cuenta de Ahorros<br>Nro. 123456789            |     |                               |     |             |
| Saldo disponible                               | 2   |                               |     |             |
| Ver detaile                                    | ,   |                               |     | R           |
| Saldo total                                    |     |                               |     | Últ         |
| \$1.240.242,90                                 |     |                               |     | 16/.<br>CO  |
| arjeta de Crédito (1)                          |     |                               |     | 14/.<br>N.C |
| VISA Tarjeta de Crédito<br>Nro. **** **** 1234 |     |                               |     | 14/.<br>RE  |
| Cupo disponible                                |     |                               |     | 13/<br>N.C  |
| \$10.000.00                                    | 10  |                               |     | 13/         |
|                                                | (\$ | $\leftarrow$                  |     | PR          |

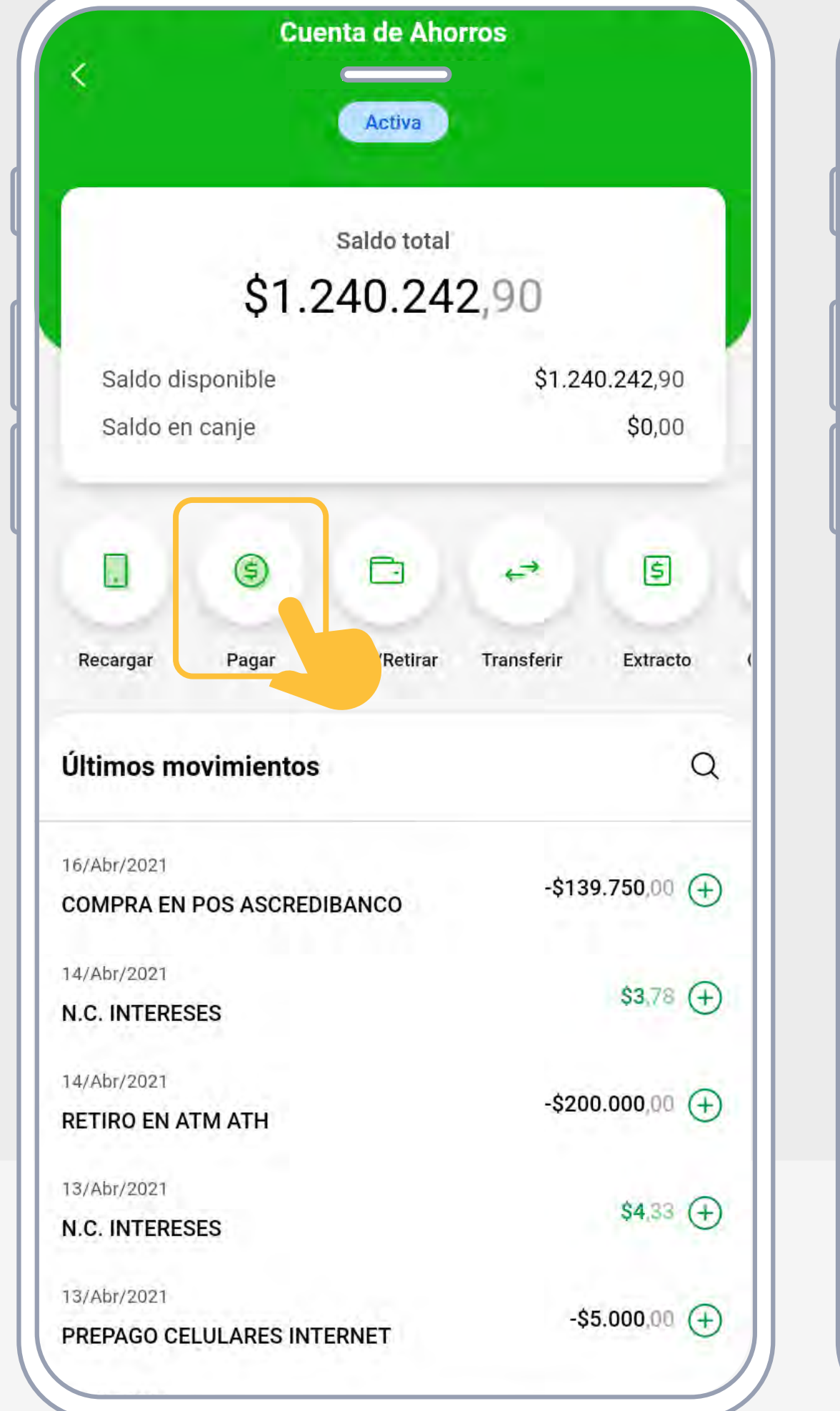

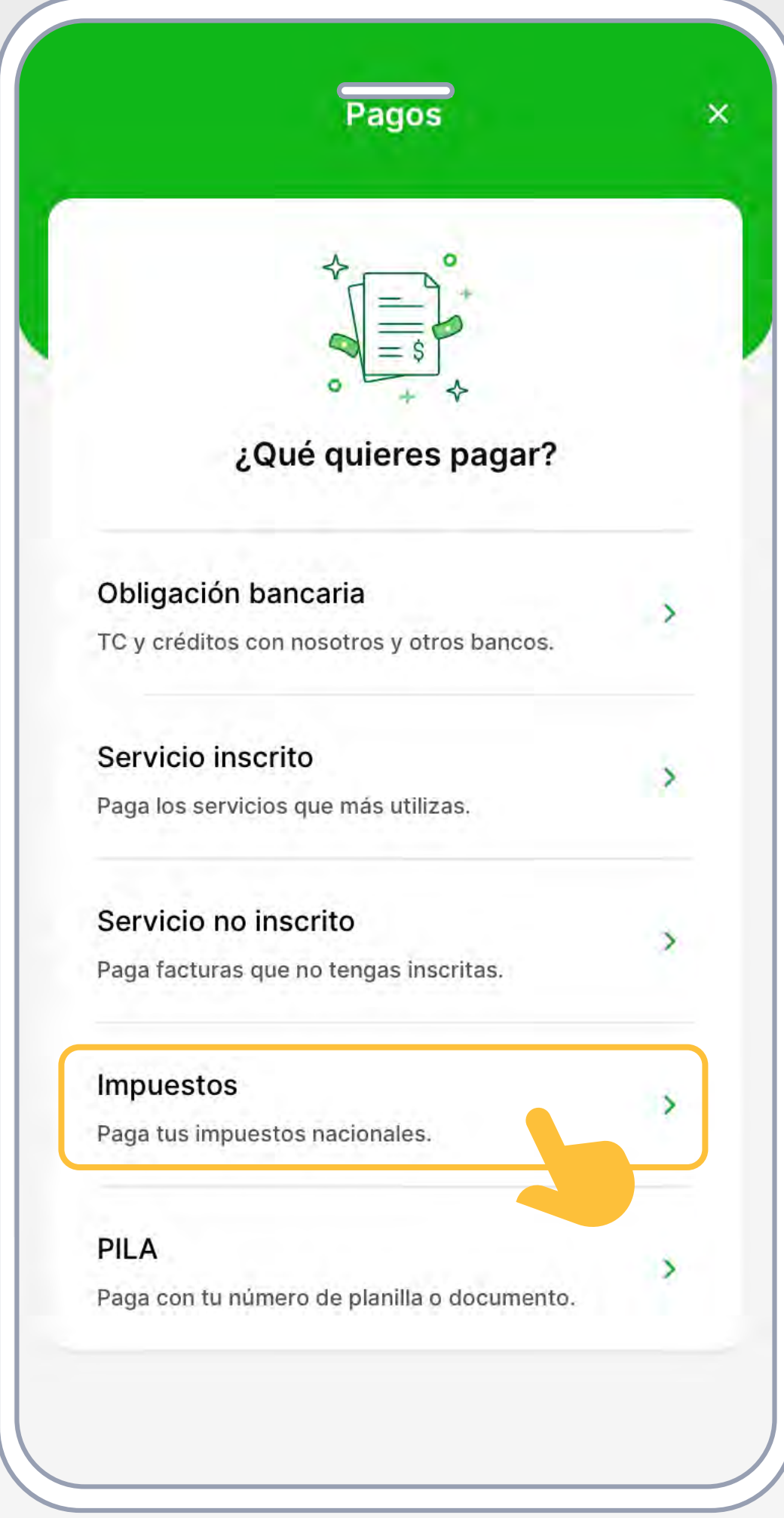

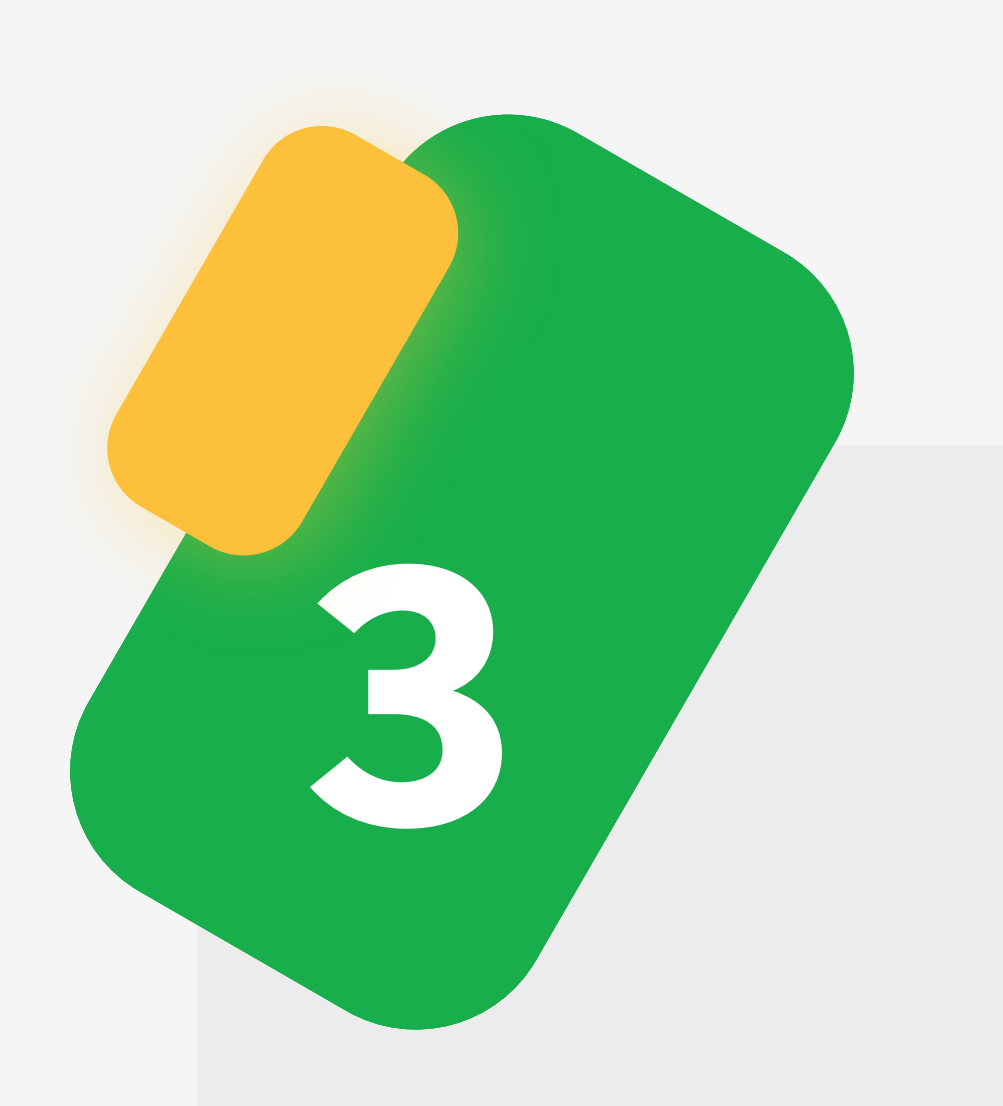

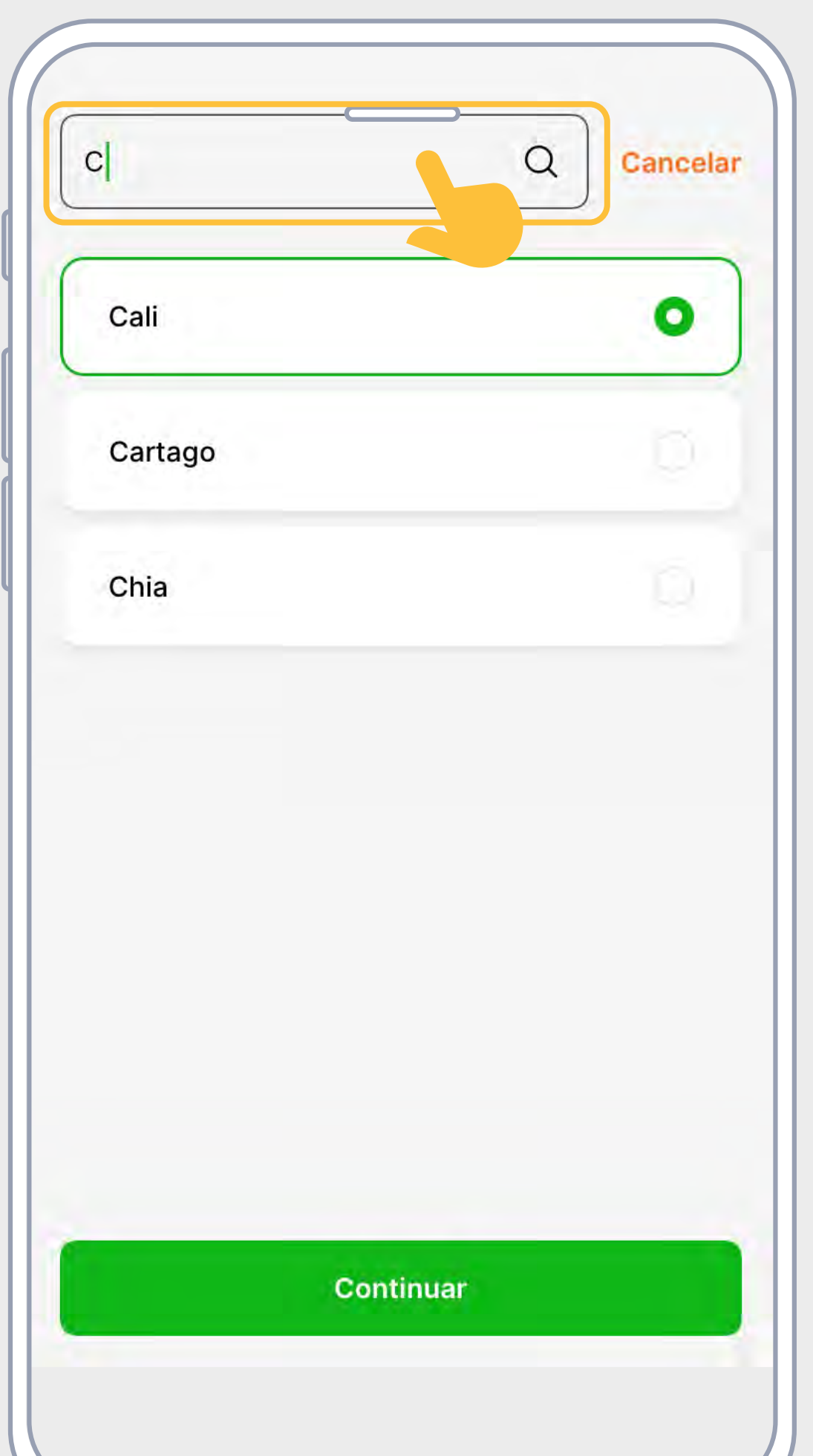

En la **barra de busqueda**, encuentra el Municipio al que corresponde el **impuesto**.

| Cuenta de Ahorros 2080<br>Saldo disponible<br>\$2.450.000, Co<br>1234<br>Acia<br>Ciudad                                                                                                    |   |
|----------------------------------------------------------------------------------------------------|---|
| Saldo disponible<br>\$2.450.000, ??<br>1234<br>Ciudad                                                                                                    |   |
| section sector sector s |   |
| cia<br>Escanear factura<br>O<br>Ciudad                                                                                                    |   |
| Ciudad                                                                                                    |   |
| C Escanear factura<br>O<br>Ciudad                                                                                                    |   |
| O<br>Ciudad                                                                                                    |   |
| Ciudad                                                                                                    |   |
| Ciudad                                                                                                    |   |
|                                                                                                    |   |
| Cali                                                                                                    | 2 |
| Impuesto                                                                                                    |   |
| Impuesto Vehículo Cali                                                                                                    | ~ |
|                                                                                                    |   |
| Número de referencia                                                                                                    |   |
| 123456789                                                                                                    |   |
|                                                                                                    |   |

## Selecciona el impuesto

que deseas pagar y **relaciona el número de la referencia** que te indica el recibo.

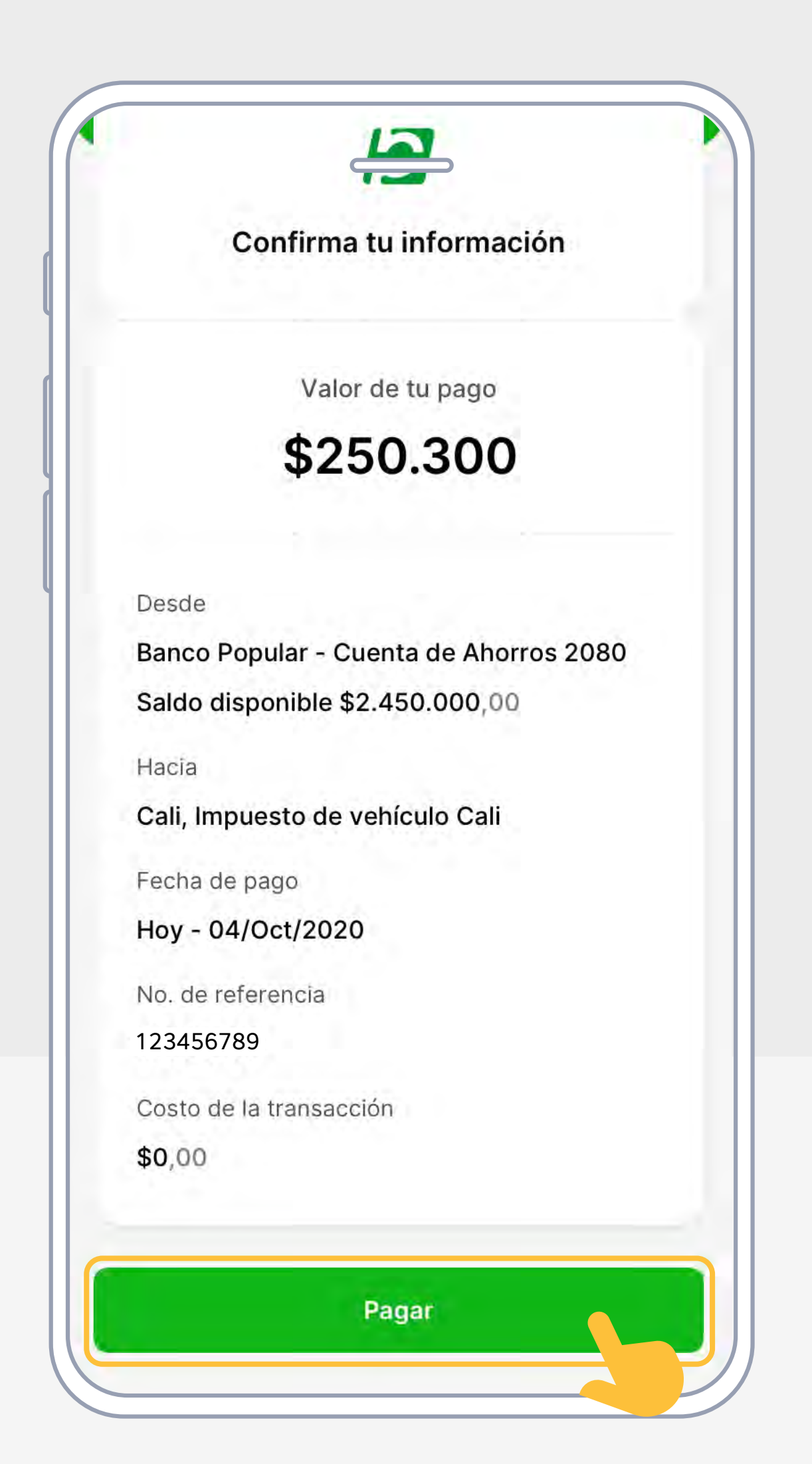

**Confirma** la información ingresada y da clic en **"Pargar".** 

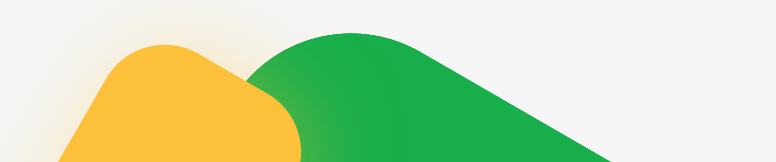

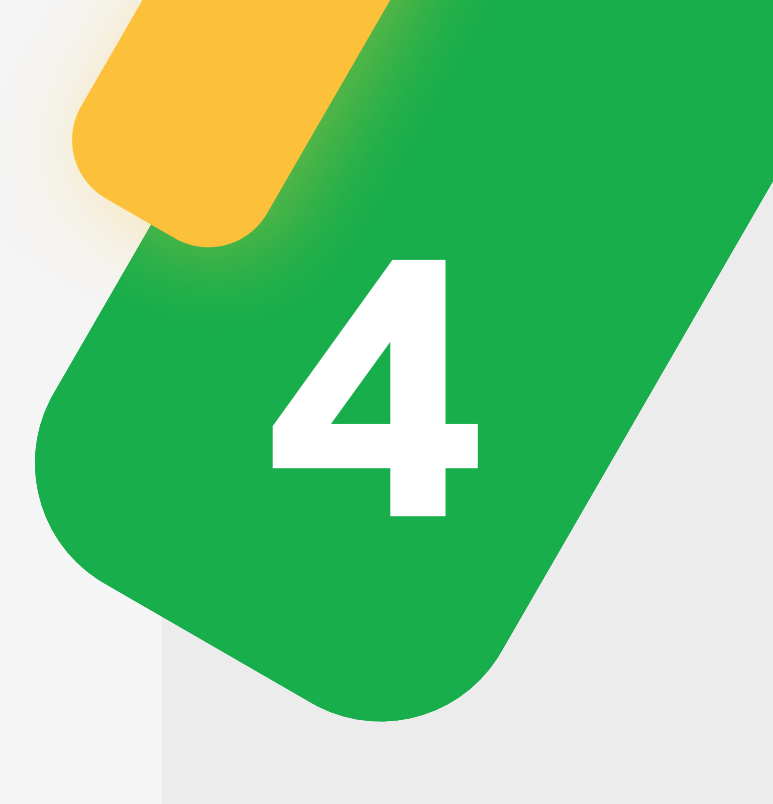

SUPERINTENDENCIA FINANCIERA DE COLOMBIA

Ο

Ω

A

VIGIL

¡Listo! Revisa el resultado de tu pago. Para terminar selecciona el botón "Finalizar".

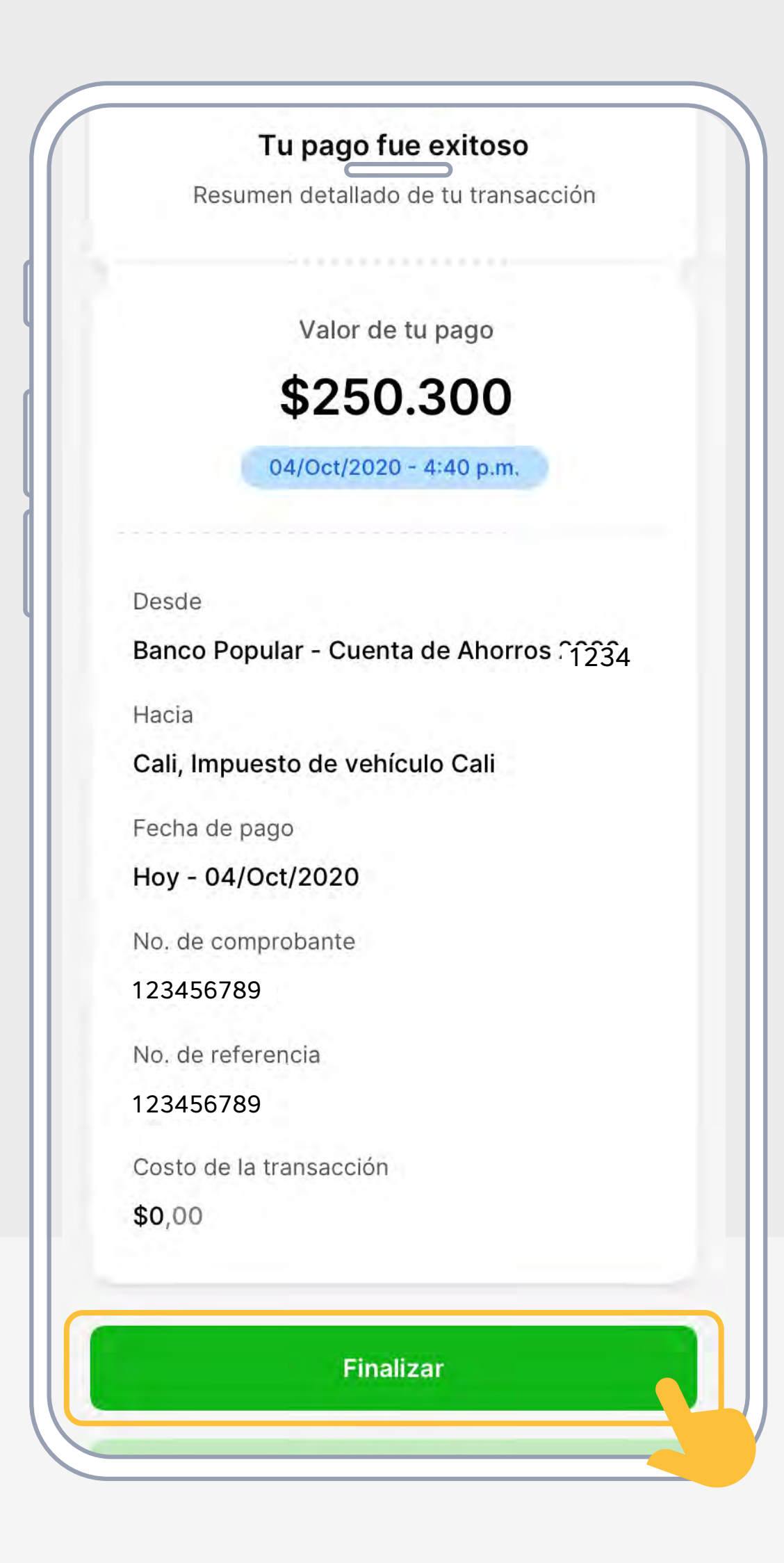

¡Ahorra filas y paga tus impuestos sin preocupaciones!

Hoy se puede. Siempre se puede.

bancopopular.com.co

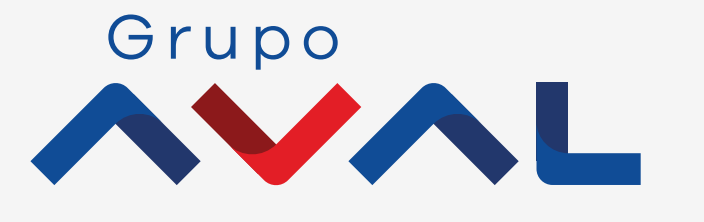

**O**@bcopopular

@bancopopular

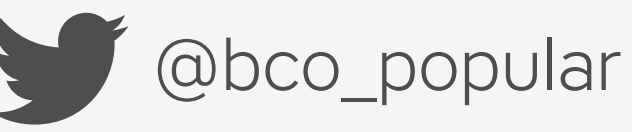